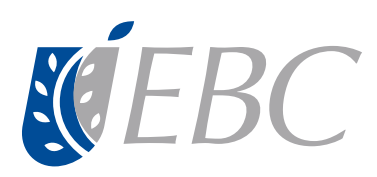

ebc.mx

## VERIFICACIÓN DE MI CONEXIÓN POR VPN

## 1. Establece la conexión VPN:

Una vez asignada tu conexión VPN, deberás ubicar el siguiente ícono en tu barra de tareas.

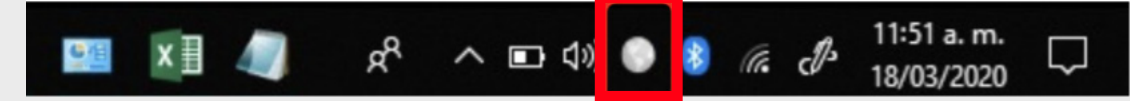

Al dar clic sobre este ícono se desplegará la siguiente imagen. Para conectarte a la VPN deberás dar clic en el botón azul "Conectar".

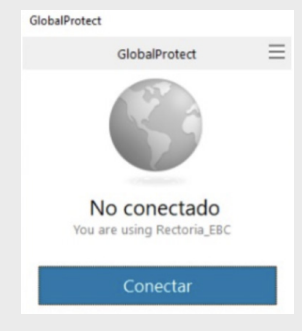

Una vez realizada la conexión, el estado cambiará a "Conectado", tal como se muestra a continuación.

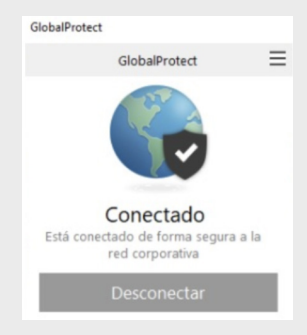

2. Establecida la conexión, podrás ingresar a Intranet y acceder a todas las aplicaciones que requieran tus funciones.

| ALUMNOS                                                           | ADMINISTRATIVOS                                        |                                                         |
|-------------------------------------------------------------------|--------------------------------------------------------|---------------------------------------------------------|
| APLICACIONES                                                      |                                                        |                                                         |
| •                                                                 |                                                        |                                                         |
| Aplicaciones                                                      |                                                        |                                                         |
|                                                                   |                                                        |                                                         |
| <ul> <li>Administración de Personal</li> </ul>                    | Educación Continua                                     | <ul> <li>Plataforma en Línea (Moodle)</li> </ul>        |
| <ul> <li>Sistema de Soporte a la Operación (SSO)</li> </ul>       | Evaluación Docente                                     | Prenómina                                               |
| Banner estudiantes                                                | Evaluación Educativa                                   | Reportes EBC                                            |
| Becas                                                             | Ex Alumnos                                             | Reporte de Asistencia                                   |
| <ul> <li>Certificados (Control Escolar)</li> </ul>                | Facturación Electrónica                                | Seguimiento Docente                                     |
| Compras                                                           | Ficha RAP                                              | Simulador Rutas Docentes                                |
| CRM Recruit                                                       | Generador de Reactivos                                 | Seguimiento Estudiantil                                 |
| Edenred (Tarjeta Empresarial)                                     | <ul> <li>Horarios Administrativos</li> </ul>           | Sistema de Templates                                    |
| <ul> <li>Digitalización de expedientes</li> </ul>                 | <ul> <li>Inasistencias Docentes/Prenómina</li> </ul>   | Smartsheet                                              |
| <ul> <li>EB3C (Servicios Escolares - Ingresos) Versión</li> </ul> | <ul> <li>Matriculación plataforma</li> </ul>           | Tarificador Telefónico                                  |
| anterior                                                          | Pago de Comisiones                                     | UNO - Sistema de Administración                         |
| EB3C (Servicios Escolares - Ingresos) Nueva versión               | <ul> <li>Pago de Comisiones Lic. Ejecutivas</li> </ul> | UNO - Planeación Presupuestal                           |
|                                                                   | <ul> <li>Dano de Comisionas Dosarado</li> </ul>        | <ul> <li>EIT - Eormación Integral de Talento</li> </ul> |

3. Asimismo, si cuentas con extensión telefónica, podrás hacer uso de ella dando clic en el

siguiente icono que ubicaras en tu escritorio.

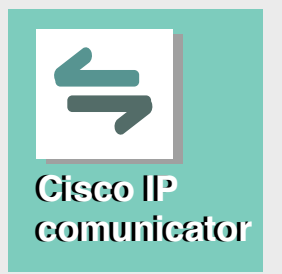

Al darle clic, se abrirá la aplicación de teléfono, la cual es similar a los teléfonos físicos. A través de ésta podrás usar tu extensión con normalidad.

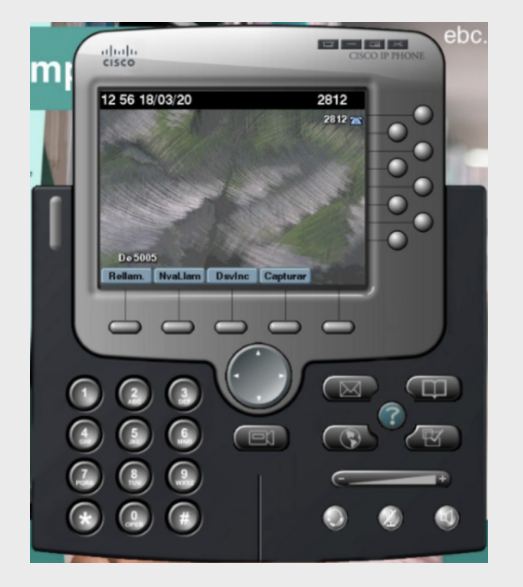

## Dirección de Gestión de Talento

Escuela Bancaria y Comercial, S.C. Derechos Reservados 2020. GDT20/0030